# A Página Da Web De Recuperação De Desastre Não Está Respondendo

#### Contents

Introduction Problema Troubleshoot Solução

#### Introduction

Este documento descreve que, quando a página da Web Recuperação de Desastre é usada para fazer uma Conexão de Backup e Restauração do Unity, pode haver problemas. Este artigo abrange uma dessas situações.

### Problema

Quando você faz login na página da Web Recuperação de desastre e clica em qualquer opção, nenhuma página é carregada.

#### Troubleshoot

Certifique-se de que o registro de Recuperação de Desastre esteja ativado e seja convertido em Depuração.

- 1. Vá para a página da Web do Cisco Unified Serviceability.
- 2. Escolha Rastrear > Configuração.
- 3. Na lista suspensa Server\*, escolha o servidor.
- 4. Na lista suspensa Grupo de serviços\*, escolha Serviços de backup e restauração.
- 5. Na lista suspensa Service\*, escolha Cisco DRF Local (Ativo).
- 6. Verifique se a caixa de seleção Trace On (Rastreamento ativado) está marcada.
- 7. Na lista suspensa Nível de rastreamento de depuração, escolha

|         | Status : Ready        |                                   |  |  |  |
|---------|-----------------------|-----------------------------------|--|--|--|
|         | Select Server,        | Service Group and Service         |  |  |  |
|         | Server*               | UM85Connection <b>v</b> Go        |  |  |  |
|         | Service Group*        | Backup and Restore Services       |  |  |  |
|         | Service*              | Cisco DRF Local (Active) 🔻 Go     |  |  |  |
|         | Apply to All          | Nodes                             |  |  |  |
|         | ☑ Trace On            |                                   |  |  |  |
|         | Trace Filter Settings |                                   |  |  |  |
|         | Debug Trace Le        | vel Debug 👻                       |  |  |  |
|         | Cisco DRF L           | ocal Trace Fields<br>le All Trace |  |  |  |
| epurar. | Device Nam            | e Based Trace Monitoring          |  |  |  |

Em seguida, reproduza o problema. Talvez seja necessário reiniciar o mestre DRF e os serviços locais para realizar um novo teste.

- 1. Escolha Cisco Unified Serviceability.
- 2. Escolha Ferramentas > Centro de Controle Serviços de Rede.
- 3. Encontre serviços de backup e restauração e pare e inicie o **Cisco DRF Local** e o **Cisco DRF Master**.

| Backup and Restore Services |                  |         |  |  |
|-----------------------------|------------------|---------|--|--|
|                             | Service Name     | Status  |  |  |
| ۲                           | Cisco DRF Local  | Running |  |  |
| 0                           | Cisco DRF Master | Running |  |  |

Start Stop Restart Refresh

Em seguida, use a Real Time Monitoring Tool para coletar os rastreamentos:

- 1. Vá para a Central de rastreamento e registro.
- 2. Escolha Coletar arquivos.
- 3. Clique em **Next (Avançar)** para selecionar System Services/Applications (Serviços/aplicativos do sistema).
- 4. Marque as duas caixas de seleção ao lado do Cisco DRF Local e do Cisco DRF

| Select System Services/Applications       |                        |                     |
|-------------------------------------------|------------------------|---------------------|
| 🗌 Select all S                            | ervices on all Servers |                     |
| Name                                      | All Servers            | uc912.unityad.local |
| Cisco AMC Service CallLog                 |                        |                     |
| Cisco AMC Service DeviceLog               |                        |                     |
| Cisco AMC Service PPRLog                  |                        |                     |
| Cisco AMC Service ServerLog               |                        |                     |
| Cisco AMC Service ServiceLog              |                        |                     |
| Cisco AXL Web Service                     |                        |                     |
| Cisco Abort Transaction Spooling          |                        |                     |
| Cisco Audit Event Service                 |                        |                     |
| Cisco Audit Logs                          |                        |                     |
| Cisco CAR Web Service                     |                        |                     |
| Cisco CCM DBL Web Library                 |                        |                     |
| Cisco CCM NCB Web Library                 |                        |                     |
| Cisce CCM PD Web Service                  |                        |                     |
| Cisco CCMAdmin Web Service                |                        |                     |
| Cisco CCMRealm Web Service                |                        |                     |
| Clace CCMService Web Service              |                        |                     |
| Cisco CCMUser Web Service                 |                        |                     |
| Cisca CDP                                 |                        |                     |
| Cisco CDP Agent                           |                        |                     |
| Cisco CallManager Cisco IP Phone Services |                        |                     |
| Cisco Change Credential Application       |                        |                     |
| Cisco Common User Interface               |                        |                     |
| Cisca CantrolCenter CLI                   |                        |                     |
| Cisco DRF Local                           | <b>V</b>               | Ľ                   |
| Cisco DRF Master                          | ₹.                     |                     |
| Cisco Database Cli Output                 |                        |                     |
| Cisco Database Installation Service       |                        |                     |
| Cisco Database Laver Monifor              |                        |                     |

- Master.
- 5. Clique em Next.
- 6. Defina o intervalo de tempo do teste e selecione um local de download.
- 7. Clique em Finish. Isso inicia a coleta de logs no local especificado.

Abaixo estão trechos dos registros. Observe que o registro mestre de DRF está mostrando Não é possível criar fluxo de entrada/saída para o alerta fatal do cliente recebido: Certificado inválido.

Os registros locais DRF mostram:

2014-02-10 11:08:15,342 DEBUG [main] - drfNetServerClient. Reconnect: Sending version id: 9.1.1.10000-11 2014-02-10 11:08:15,382 ERROR [main] - NetworkServerClient::Send failure; 2014-02-10 11:08:15,384 FATAL [NetMessageDispatch] - drfLocalAgent.drfLocal Worker: Unable to send 'Local Agent' client identifier message to Master Agent. This may be due to Master or Local Agent being down.

#### Os registros mestres mostram:

2014-02-10 11:19:37,844 DEBUG [NetServerWorker] - Validated Client. IP = 10.1.1.1 Hostname = labtest.cisco.com. Request is from a Node within the Cluster 2014-02-10 11:19:37,844 DEBUG [NetServerWorker] - drfNetServerWorker.drfNet ServerWorker: Socket Object InpuputStream to be created 2014-02-10 11:19:37,850 ERROR [NetServerWorker] - drfNetServerWorker.drfNet ServerWorker: Unable to create input/output stream to client Fatal Alert received: Bad Certificate

## Solução

Nesse caso, há um problema com o certificado IPSec no servidor e você precisa regenerá-lo, excluir o certificado ipsec-trust e carregar um novo. Conclua estes passos para resolver o problema:

- 1. Faça login na página Administração do SO.
- 2. Escolha Security > Certificate Management > find.
- 3. Clique no arquivo ipsec.pem e clique em regenerar.
- 4. Após a geração bem-sucedida do arquivo ipsec.pem, baixe o arquivo.
- 5. Volte para a página de gestão de certificados.
- 6. Exclua a entrada ipsec-trust corrompida atual.
- 7. Carregue o arquivo ipsec.pem baixado como um ipsec-trust.
- 8. Reinicie o DRF Master e o DRF Local.